# **OPRET FOLDERE I WORD OG PUBLISHER 2007**

Dette er et absolut lynkursus i punktform i oprettelse af to- og tre-fløjede foldere i Word og Publisher.

## Folder i Word

## 2-fløjet:

- 1. Åbn et nyt tomt Word dokument.
- 2. Vælg Fanen Sidelayout.
- 3. Klik på knappen Vis dialogboks til Sidelayout.
- 4. I fanebladet Margener under punktet Flere sider vælges 1-falset højformat. Så er dokumentet klar til arbejde i og vil automatisk blive udskrevet i den rigtige siderækkefølge.

#### 3-fløjet flyer:

- 1. Vælg Office-knap og klik på Ny.
- 2. Klik på Tomt dokument og vælg Brochure under skabelon.
- 3. Vælg Brochure, liggende, bukkes to gange.
- 4. Så er du klar til at skrive.

### Folder i Publisher

## 2-fløjet

- 1. Start Publisher
- 2. Vælg Størrelser tomme sider.
- 3. Vælg A4 (Stående A4) og dobbeltklik
- 4. Vælg Filer Sideopsætning og klik på knappen Avanceret
- 5. Under Layouttype vælges Hæfte
- 6. Sig Ja til at indsætte sider Automatisk.
- 7. Så er publikationen til klar at arbejde i.
- 8. Der indsættes flere sider ved at vælge Indsæt Side. Vælg et antal, deleligt med 4.

## Skal din folder være en tre-fløjet flyer:

- 1. Start Publisher.
- 2. Vælg Brochurer.
- 3. Find et passende design
- 4. Så er publikationen klar til at arbejde i.
- 5. Hvis du bare vil lave en "tom" brochure kan du slette indholdet af skabelonen. Alternativt kan du vælge Størrelser – tomme sider og vælge A4(liggende). Derefter vælger du Arranger – Layouthjælpelinjer. I fanebladet Gitterhjælpelinjer vælger du 3 kolonner og klikker OK.